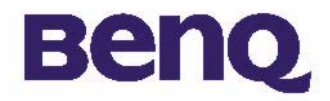

# BenQ Digitalkamera 1016 Elektronische

Inhalt des Produktkartons I

### Einführung in die BenQ Digitalkamera 1016 2

Einzelteile Ihrer Kamera 3

Installieren von Software für die Digitalkamera 5

### Bedienung der Kamera 7

Fotografieren 7

Weitere Betriebsmodi 8

Verwalten von Bildern in der Kamera II

### Informationen über den Kundendienst 19

Technischer Support 19

## Copyright

Copyright (c) 2003 BenQ Corporation. Alle Rechte vorbehalten. Kein Teil dieser Publikation darf nicht ohne schriftliche Genehmigung von BenQ nachgedruckt, weitergegeben, abgeschrieben, in einem Wiedergewinnungssystem gespeichert oder in eine Sprache oder Computersprache übersetzt werden, ungeachtet der Form oder der Mittel, sei es auf elektronische, mechanische, magnetische, optische, chemische, manuelle oder anderweitige Weise.

Marken und Produktnamen sind Warenzeichen oder eingetragene Warenzeichen ihrer entsprechenden Firmen.

## Verzicht

BenQ übernimmt keine Garantien hinsichtlich dieses Materials, einschließlich, jedoch nicht beschränkt auf indirekte Garantien der Verkäuflichkeit und Tauglichkeit für einen bestimmten Zweck. BenQ übernimmt keine Verantwortung für Fehler, die in diesem Dokument vorkommen könnten. BenQ verpflichtet sich nicht, die derzeitigen Informationen in diesem Dokument zu aktualisieren oder beizubehalten.

## Pflege Ihrer Kamera

- Setzen Sie Ihre Kamera keinen Umgebungsbedingungen aus, die folgende Bereiche überschreiten: Temperatur: 0 °C bis 40 °C, relative Luftfeuchte: 45% ~ 85%.
- Benutzen oder lagern Sie Ihre Kamera nicht dort, wo folgende Umgebungsverhältnisse herrschen:
- Direktes Sonnenlicht.
- Orte mit hoher Luftfeuchte und viel Staub.
- Neben Klimaanlagen, elektrischen Heizgeräten oder anderen Hitzequellen.
- In einem geschlossen Pkw, der direkt in der Sonne steht.
- Vermeiden Sie Stellen, die Erschütterungen ausgesetzt sind.
- Ist Ihre Kamera nass geworden, reiben Sie sie möglichst bald mit einem trockenen Tuch ab.
- Salz von Meerwasser kann die Kamera stark beschädigen.
- Reinigen Sie Ihre Kamera nicht mit organischen Lösungsmitteln, z.B. Alkohol, etc.
- Ist das Objektiv oder der Bildsucher schmutzig, reinigen Sie das Objektiv mit einer Objektivbürste oder einem weichen Tuch. Berühren Sie das Objektiv nicht mit Ihren Fingern.
- Um keinen Stromschlag zu erhalten, dürfen Sie Ihre Kamera nicht selber demontieren oder reparieren.
- Wasser kann einen Brand oder Stromschlag verursachen. Bewahren Sie daher Ihre Kamera an einem trockenen Ort auf.
- Verwenden Sie Ihre Kamera nicht bei Regen oder Schnee im Freien.
- Verwenden Sie Ihre Kamera nicht in Wasser.
- Sind Fremdobjekte oder ist Wasser in Ihre Kamera eingedrungen, müssen Sie sie sofort ausschalten und die Batterien herausnehmen. Entfernen Sie das Fremdobjekt oder das Wasser und senden Sie die Kamera zum Kundendienst.
- Übertragen Sie Daten möglichst bald auf den Computer, um keine Bilddaten verlieren zu können.

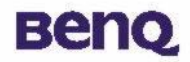

### Inhalt des Produktkartons

Prüfen Sie, ob folgende Gegenstände im Produktkarton vorhanden sind:

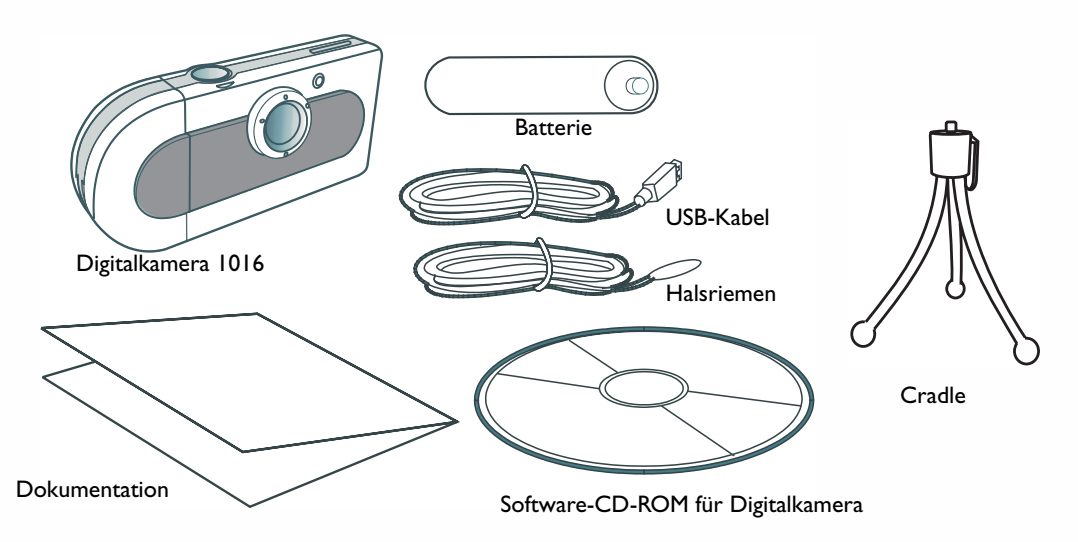

Sollten Gegenstände fehlen oder beschädigt sein, kontaktieren Sie bitte sofort Ihren Händler.

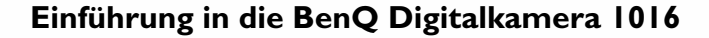

## Benq

### Einführung in die BenQ Digitalkamera 1016

Die BenQ Digitalkamera 1016 hat folgende Merkmale:

• Kompakt und leicht vom Gewicht

Die kompakte Größe ( $86,2 \times 40,2 \times 21,5$  mm mit Objektiv) und das leichte Gewicht (40 g ohne Batterie) gestatten es Ihnen, die Digitalkamera 1016 immer bei sich zu führen.

• Einfach zu bedienen

Feststehender Fokus mit nur zwei bedienbaren Tasten (Moduswahl und Auslöser)

Modus für zwei Bildaufnahmen
Selbstauslösermodus (10 Sekunden Verzögerung)
VGA-Bildaufnahmemodus (640x480 Pixel)

• Sofortiges Löschen von Bildern Alle Bilder können sofort gelöscht werden, um mit neuen Fotoaufnahmen zu beginnen.

- Niedriger Stromverbrauch ohne automatischen Energiesparmodus Neue Batterien liefern Strom für bis zu 350 Aufnahmen. Die Kamera wechselt automatisch in den "Schlafmodus" (Energieeinsparung), wenn sie 100 Sekunden nicht in Gebrauch war.
- Unterstützt USB-Schnittstelle für PC- und Mac-Systeme USB lädt Bilder schneller auf Ihren PC oder Mac herunter.
- Warnung bei schwacher Batterieladung Bei schwacher Batterieladung fängt das LCD-Statusdisplay an zu flimmern.

# вепо

## **Einzelteile Ihrer Kamera**

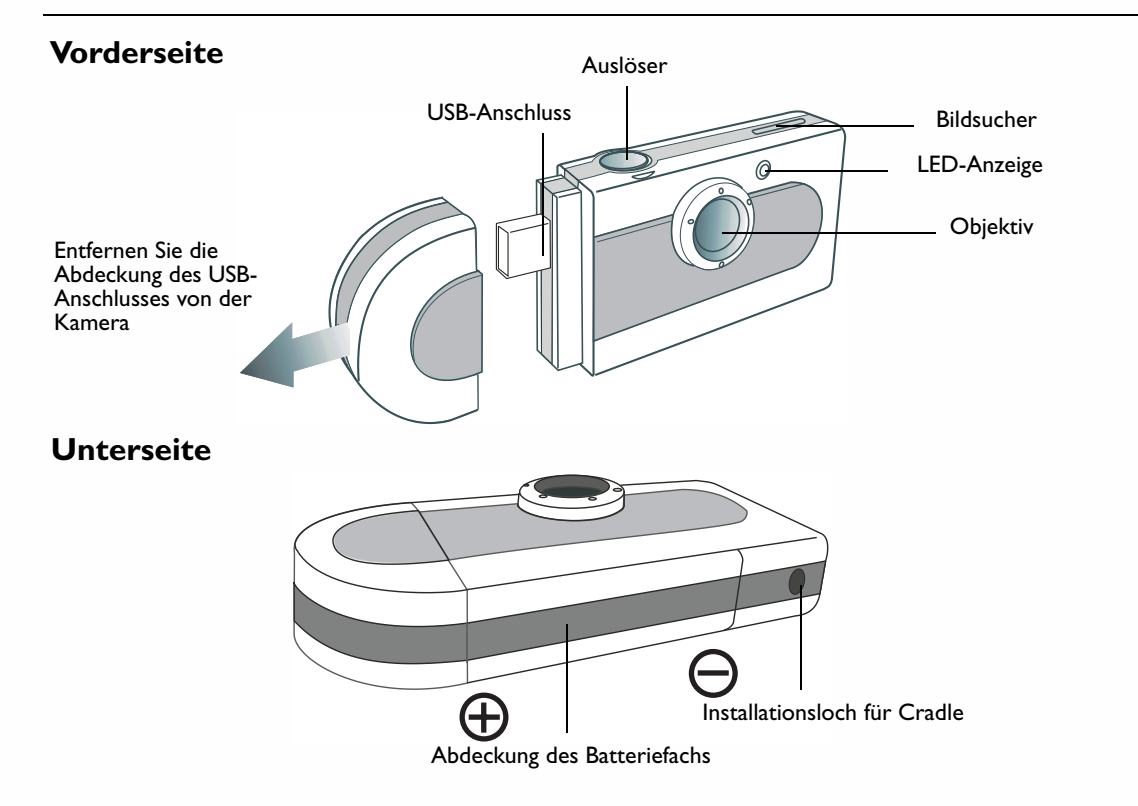

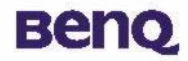

### Rückseite

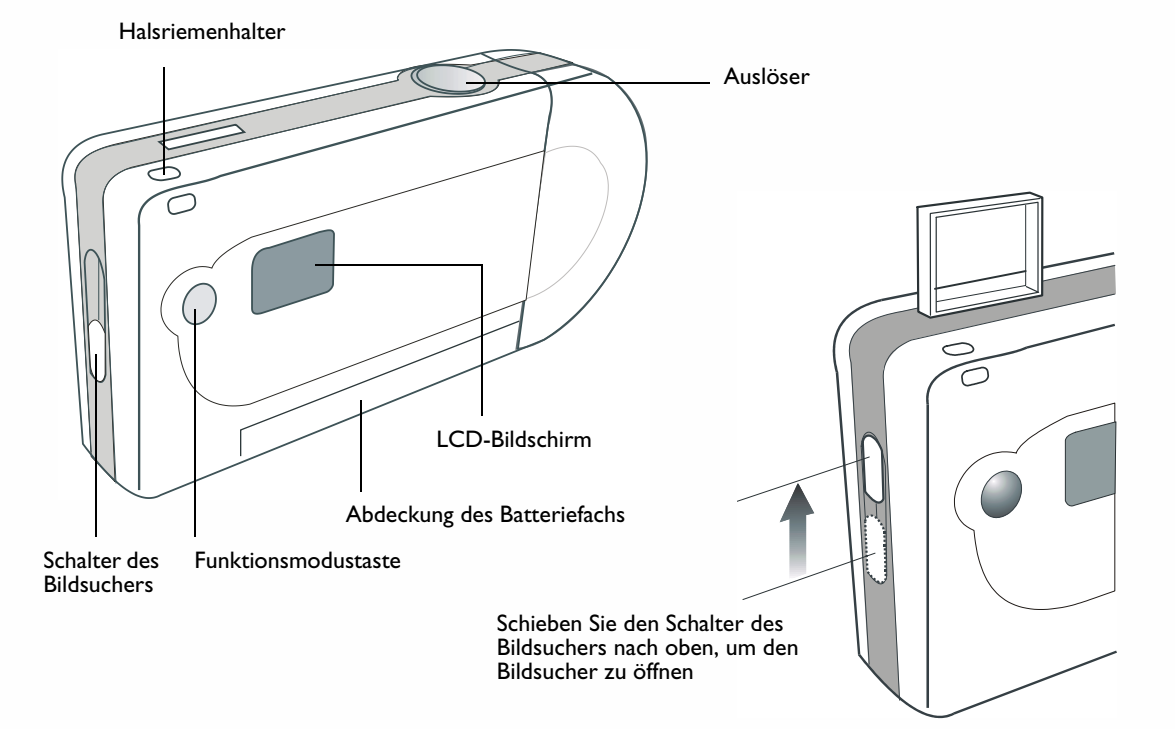

### **Einzelteile Ihrer Kamera**

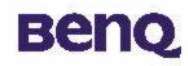

### Installieren von Software für die Digitalkamera

Die CD, die der Kamera mitgeliefert ist, enthält den Treiber der Digitalkamera und nützliche Software für die Bildbearbeitung.

So installieren Sie die Software für die Digitalkamera:

2

Legen Sie die CD mit den Programmen in das CD-ROM-Laufwerk. Das Installationsmenü für die Software wird automatisch angezeigt.

Klicken Sie im Menü auf "Camera Driver". Stellen Sie die Installation des Treibers anhand der Anweisungen im Bildschirm fertig.

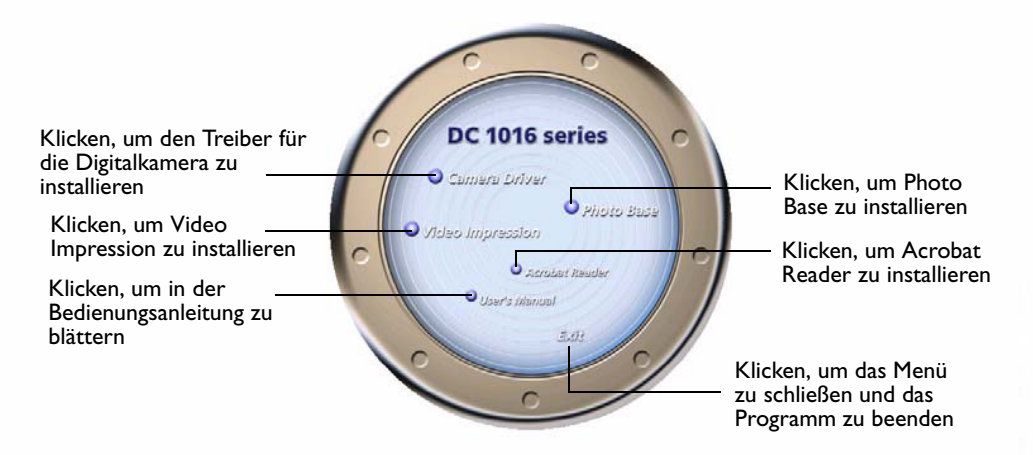

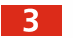

4

Klicken Sie auf weitere Punkte im Menü, um die mitgelieferte Anwendungssoftware zu installieren.

| Software        | Beschreibung                                                                                                    |
|-----------------|----------------------------------------------------------------------------------------------------|
| VideoImpression | Mit Videolmpression bearbeiten und kombinieren Sie Videodateien.<br>Anhand vorhandener Videos, Animationen und Bilddateien können<br>neue Videos erstellt werden. Erstellt schnell und mühelos Desktop-<br>Videopräsentationen für einen privaten oder geschäftlichen Gebrauch<br>oder für das Internet. |
| PhotoBase       | Dieses Anwendungsprogramm erleichtert Ihnen das Verwalten von<br>Bildern.                                                                                                    |

Nach erfolgreicher Installation wird automatisch eine Desktop-Verknüpfung des Programms erstellt. Starten Sie erneut den Computer, wenn die gesamte obige Software fertig installiert ist.

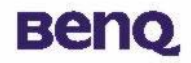

### **Bedienung der Kamera**

### Fotografieren

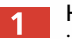

Halten Sie die Kamera und schauen Sie durch den Bildsucher, um Ihr Foto aufzubauen. Schauen Sie in einem Abstand von ca. 30 cm zu Ihren Augen durch den Bildsucher. Ändern Sie die Größe Ihrer Komposition, indem Sie den Abstand zwischen Kamera und Objekt vergrößern oder verringern, dabei jedoch nicht näher als 1 Meter kommen.

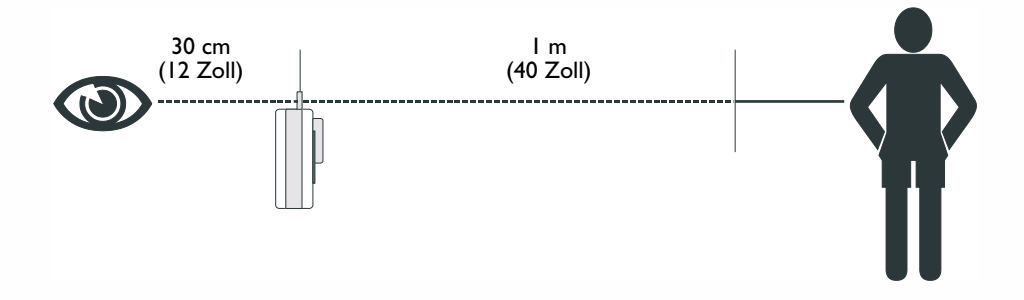

Drücken Sie den Auslöser, um ein Foto vom Objekt zu machen. Bei jedem Klicken des Auslösers leuchtet die LED-Anzeige auf und ein kurzer Signalton wird erzeugt, um Sie darauf hinzuweisen, dass die Aufnahme gespeichert ist und die Kamera ein weiteres Foto machen kann.

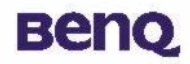

### Weitere Betriebsmodi

### Fotografiermodus

In diesem Modus können Sie Bilder mit einer niedrigeren Auflösung aufnehmen. So wechseln Sie auf der Kamera in den Fotografiermodus:

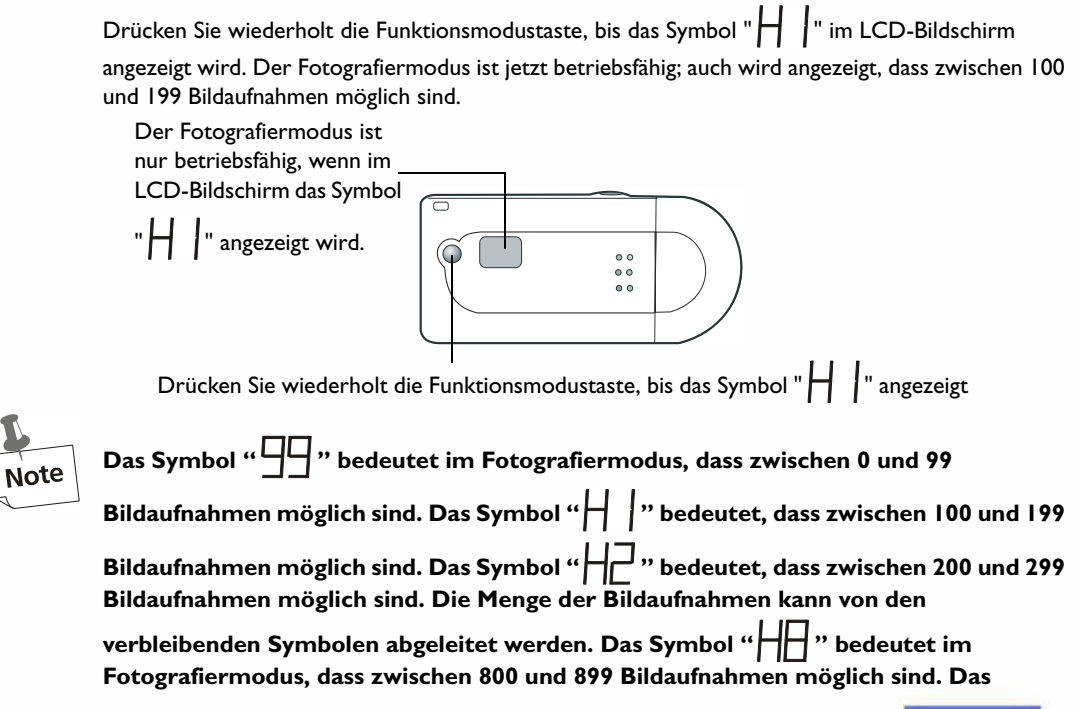

# Benq

Symbol "뉘믜" bedeutet, dass zwischen 900 und 999 Bildaufnahmen möglich sind. Beachten Sie jedoch bitte, dass das Symbol "귀귀" für mehr als 1000 Bildaufnahmen steht.

### Bedienung der Kamera

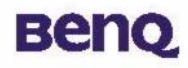

### Selbstauslösermodus

Der Selbstauslöser aktiviert nach dem Drücken des Auslösers eine Verzögerung von 10 Sekunden und betätigt dann den Auslöser. Setzen Sie die Kamera auf die Cradle, wenn Sie den Selbstauslöser benutzen möchten.

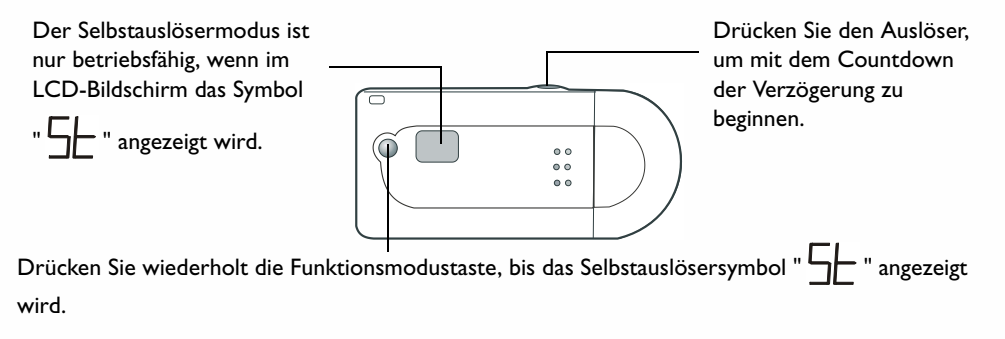

#### **Erzwungenes Ausschalten**

Die Kamera schaltet sich aus, wenn sie 30 Sekunden lang nicht in Gebrauch war. Sie können die Kamera natürlich auch selber ausschalten.

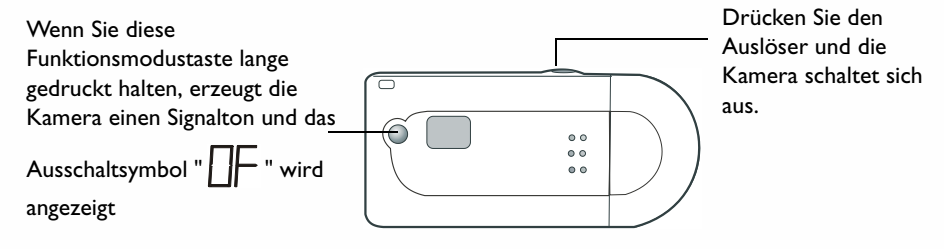

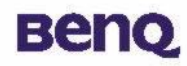

### Verwalten von Bildern in der Kamera Löschen der letzten Bildaufnahme auf der Kamera

Gerade aufgenommene Bilder können auf Wunsch auf der Kamera gelöscht werden. Sie haben die Wahl zwischen dem Löschen der letzten Bildaufnahme oder aller Bildaufnahmen.

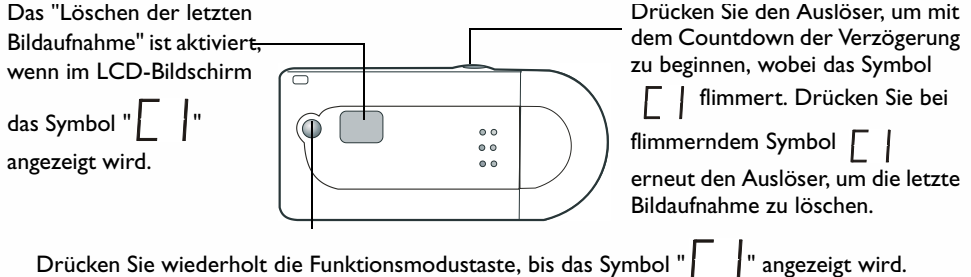

### Löschen aller Bildaufnahmen auf der Kamera

Eine andere Methode, Bildaufnahmen zu löschen, ist das "Löschen aller Bildaufnahmen". Aktivieren Sie diese Funktion, werden alle Bildaufnahmen auf der Kamera gelöscht.

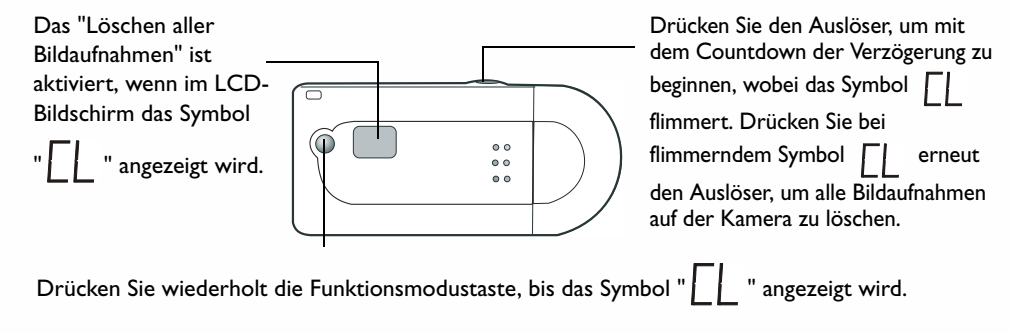

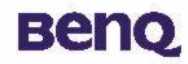

### **Der PC-Kameramodus**

Im PC-Kameramodus können Sie die Kamera als PC-Kamera verwenden.

### Verwenden der Digitalkamera 1016 als PC-Kamera

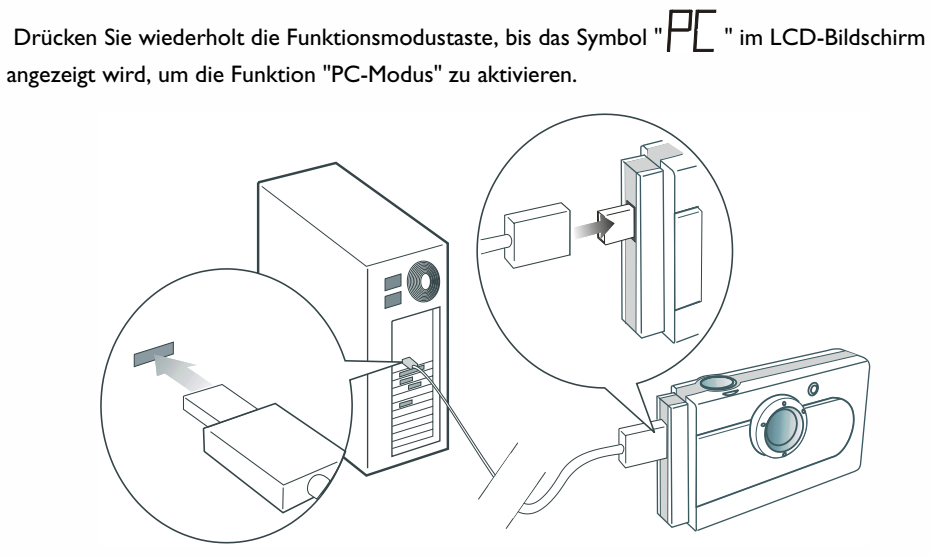

Grafik I

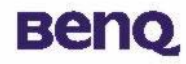

### Der USB Massenspeichergerätemodus

In diesem Modus können Sie die Kamera als ein USB Massenspeichergerät verwenden, welches das Speichern oder Übertragen von großen Dateien (nicht nur Bildern) erleichtert.

### Verwenden der Digitalkamera 1016 als USB Massenspeichergerät

Beziehen Sie sich auf die Grafik I auf Seite 14 und schließen Sie die Kamera über das USB-Kabel an

den PC an. Drücken Sie wiederholt die Funktionsmodustaste, bis das Symbol "

Bildschirm angezeigt wird, um die Funktion "USB Massenspeichergerätemodus" zu aktivieren. Nach Anschluss der DC 1016 an den PC erscheint die Meldung "neues USB Massenspeichergerät gefunden" im Bildschirm. Die DC 1016 wird zu einem Massenspeichergerät und wird vom Betriebssystem wie ein neues Laufwerk behandelt. Es besitzt eine Kapazität von 16 MB. Anhand dieses Massenspeichergeräts können nicht nur Bilder sondern auch große Dateien auf der Kamera gespeichert oder vom PC zur Kamera übertragen werden.

### Übertragen von Bildern in der Kamera zum PC oder Anwendungsprogrammen

In diesem Abschnitt zeigen wir Ihnen, wie Bilder in der Kamera zum PC oder zu den mitgelieferten Softwareprogrammen übertragen werden.

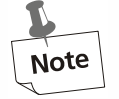

Voraussetzung hierfür ist, dass der Treiber der Digitalkamera und die mitgelieferte Software bereits auf dem Computer installiert ist. Installieren Sie andernfalls die Software so, wie im Abschnitt "Installieren von Software für die Digitalkamera" auf Seite 5 in dieser Bedienungsanleitung erklärt ist.

Bevor Sie die Bilder in der Kamera nutzen können, müssen Sie die Kamera an den PC anschließen. Beziehen Sie sich auf die Grafik I auf Seite 14 und verbinden Sie ein Ende des USB-Kabels mit dem USB-Anschluss der Kamera und das andere Ende mit dem USB-Anschluss des PCs. Oder verbinden Sie die Digitalkamera direkt mit dem USB-Anschluss des PCs.

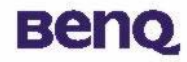

#### Direktverbindung mit dem USB-Anschluss

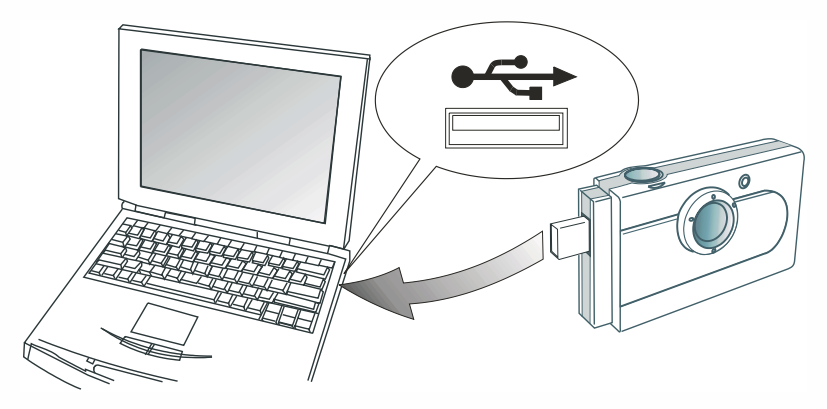

#### Übertragen von Bildern in der Kamera zum PC

Nach Anschluss der DC 1016 an den PC erscheint die Meldung "neues USB Massenspeichergerät gefunden" im Bildschirm. Die DC 1016 wird zu einem Massenspeichergerät und wird vom Betriebssystem wie ein neues Laufwerk behandelt. Es besitzt eine Kapazität von 16 MB. Anhand dieses Massenspeichergeräts können Bilder in der Kamera zum PC übertragen und Dateien auf der Kamera gespeichert werden.

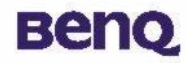

### Übertragen von Bildern in der Kamera zu PhotoBase

Rufen Sie PhotoBase durch Wahl von **Programme**, **ArcSoft PhotoBase** und **PhotoBase** im Windows-**Start-**Menü auf.

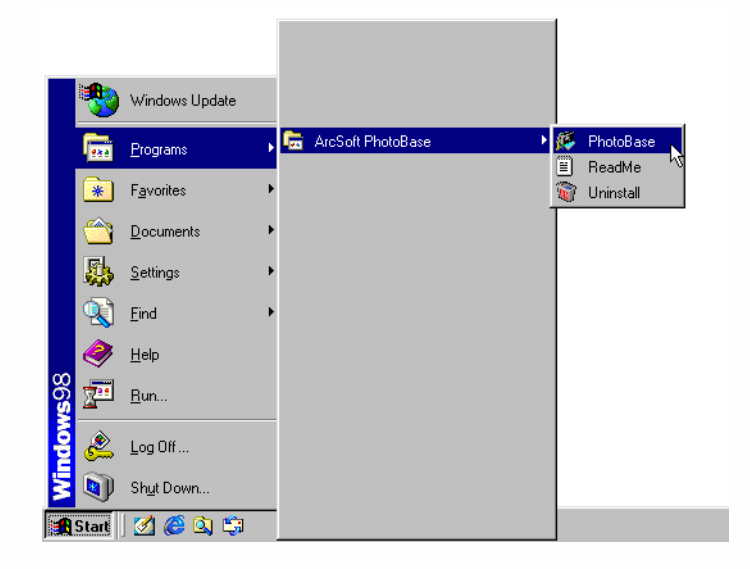

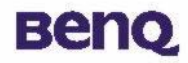

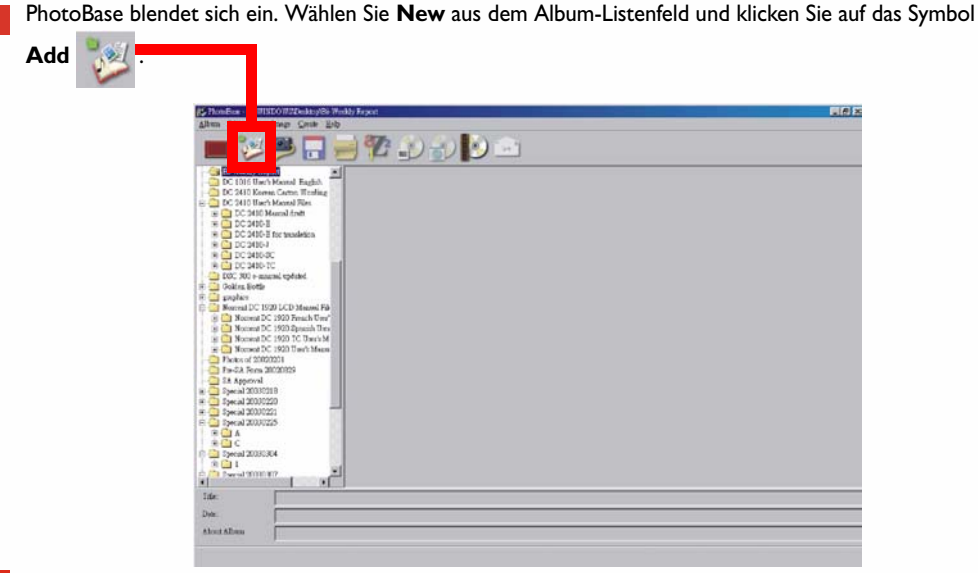

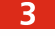

2

Das Dialogfeld **Add to Album** wird angezeigt. Wählen Sie die gewünschten Bilder aus und fügen Sie sie dem Album hinzu.

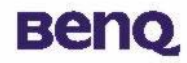

Übertragen von Bildern in der Kamera zu VideoImpression

Rufen Sie VideoImpression durch Wahl von **Programme**, **ArcSoft VideoImpression** und **ArcSoft VideoImpression 1.6** im Windows-**Start**-Menü auf.

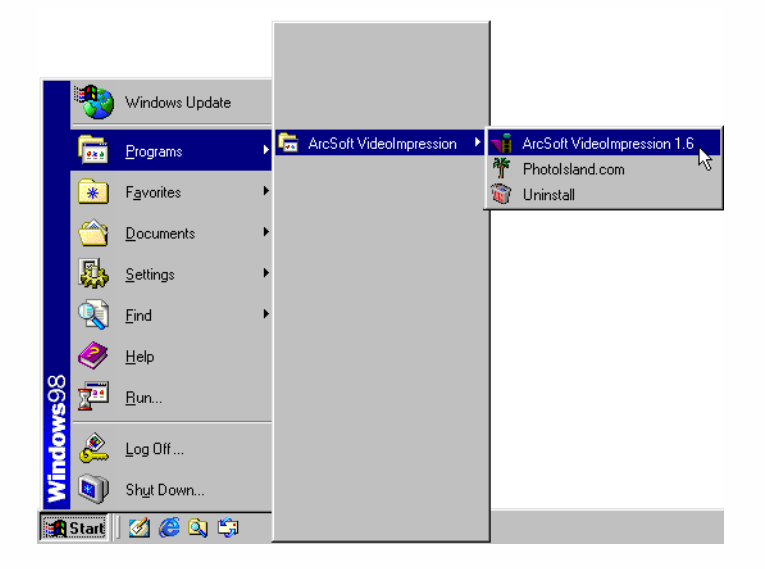

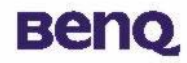

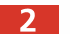

Der Hauptbildschirm von VideoImpression wird agezeigt. Klicken Sie auf **New**.

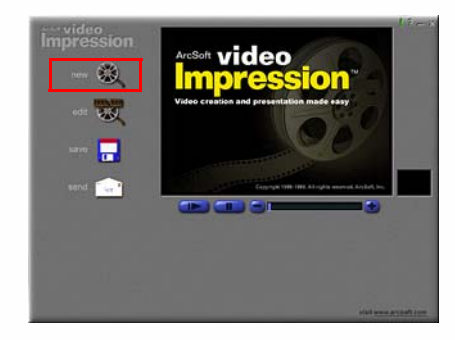

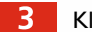

Klicken Sie auf **Capture**.

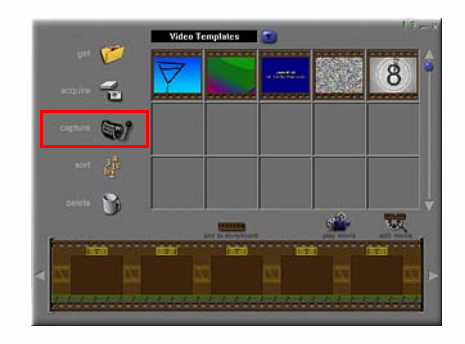

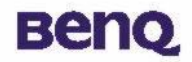

### Informationen über den Kundendienst

### **Technischer Support**

Treten beim Betrieb der DC 1016 und des Kameratreiberprogramms Probleme auf, senden Sie bitte eine E-Mail (mit detaillierter Beschreibung des aufgetretenen Problems und der Hardware und Software auf Ihrem System) an folgende Adressen:

USA: support-sc@BenQ.com Europa: service@BenQ-eu.com Taiwan: service-tw@BenQ.com China: service\_china@BenQ.com Asien und weitere Regionen: support@BenQ.com Kostenlose Updates für das Treiberprogramm, Produktinformationen und Neuigkeiten können Sie beim Besuch der folgenden Webadresse beziehen: http://global.BenQ.com/index.htm/ http://global.BenQ.com/service/index.htm Fragen und Antworten (FAQ): http://global.BenQ.com/service/dsc/faq.htm Erkundigen Sie sich bei Fragen zu den mitgelieferten Programmen bei folgenden Internetadressen: http://www.arcsoft.com (PhotoBase, VideoImpression)